# GUIDE DE L'UTILISATEUR

support.shotscope.com

1368

GB

Shot Scope

# Sommaire

# A l'intérieur de votre boîte

| A l'intérieur de votre boîte                | 02 |
|---------------------------------------------|----|
| Montage de la montre                        | 03 |
| Chargement de votre montre Shot Scope G6    | 05 |
| Menu principal et navigation                | 07 |
| Configuration de votre montre Shot Scope G6 | 10 |
| Commencer une partie de golf                | 16 |
| Pendant le jeu                              | 21 |
| Cartes à trous                              | 33 |
| Conditions d'utilisation                    | 37 |

Shot Scope

Merci d'avoir acheté un Shot Scope G6. Avant d'allumer votre montre, veuillez lire notre guide d'utilisation complet pour vous assurer d'une installation correcte.

- 1 x Shot Scope G6
- 1 x Câble pour la recharge
- 2 x Jeu de sangles à fixation rapide

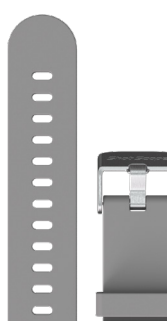

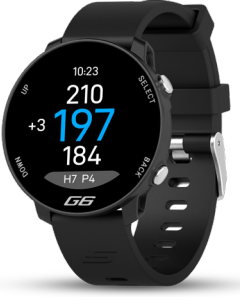

Page 2

# Construisez votre montre

10:45

GG

# Construisez votre montre

Votre G6 devra être assemblée avant d'être utilisée sur le terrain de golf, Il est simple et facile d'assembler votre montre G6.

Dans votre boîte d'emballage G6, vous recevrez:

1 x Étui pour montre G6

2 x Des bracelets de montre colorés.

Fixez vos bracelets en faisant simplement glisser la barre sur chaque bracelet et en clipsant la barre dans les trous situés sur les pattes du boîtier de la montre. la barre dans les trous situés sur les pattes du boîtier de la montre.

Assurez-vous que l'extrémité de la boucle du bracelet (avec les deux boucles de fixation)

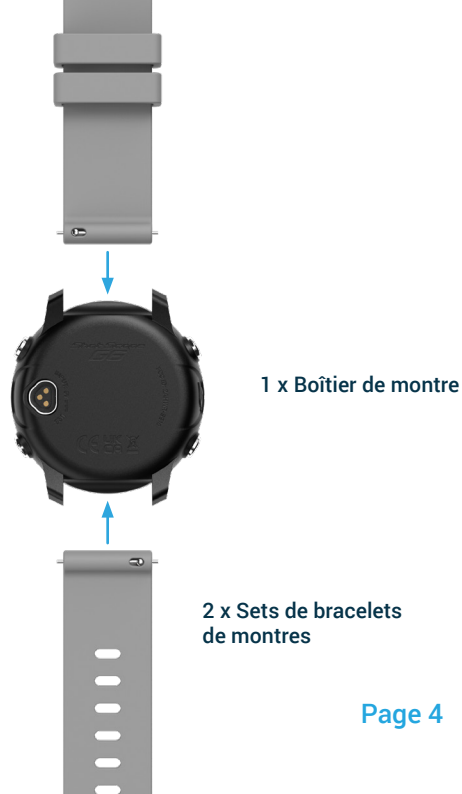

# Chargement de votre Shot Scope G6

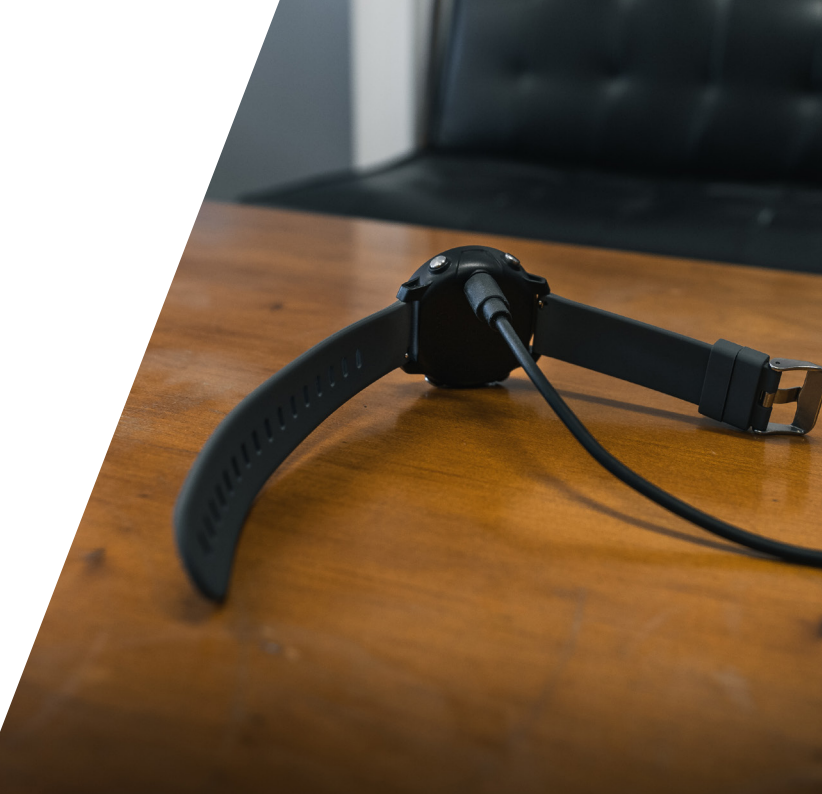

# Chargement de votre Shot Scope G6

Votre montre G6 peut être chargée à partir de n'importe quel port USB ou chargeur mural compatible USB. N'utilisez que le câble de charge USB fourni avec la montre G6. Branchez le chargeur dans le port de charge situé à l'arrière du cadran de la montre ; l'écran indiquera que la charge a commencé si la connexion est réussie.

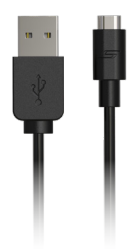

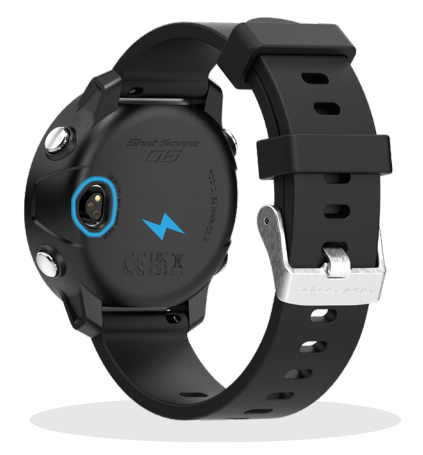

Des chargeurs supplémentaires peuvent être achetés à l'adresse suivante: www.shotscope.com/products/accessories

Page 6

# Menu principal et navigation

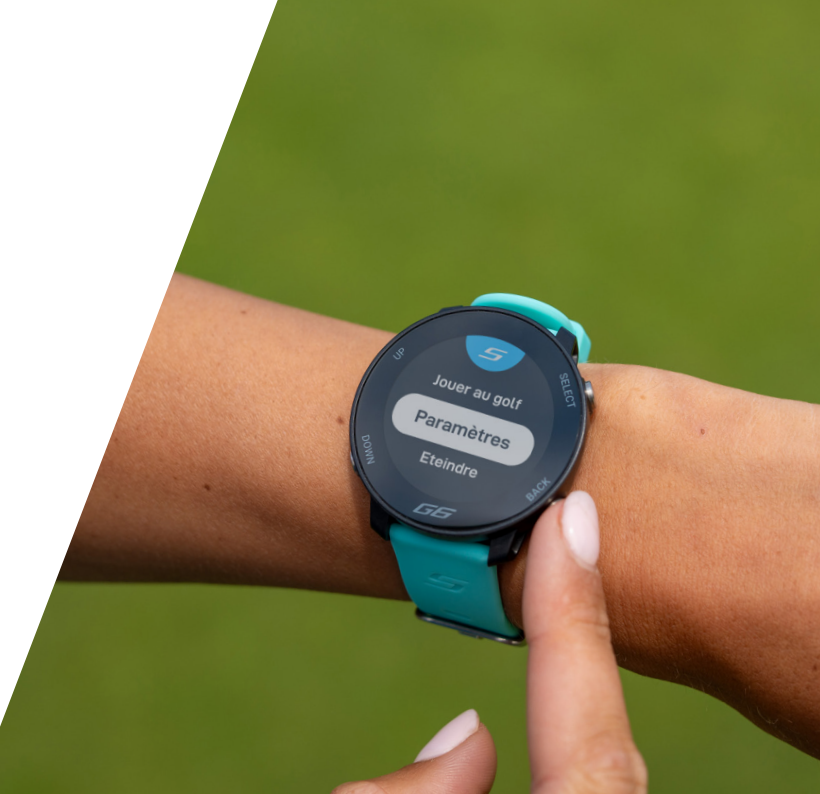

# Menu principal et navigation

La montre G6 dispose de quatre boutons de navigation Appuyez sur le bouton en haut à droite pour allumer l'appareil et accéder au menu principal.

Les options suivantes s'affichent:

"Jouer au golf" = Sélectionner un mode de golf pour jouer.

"Parametres" = Modifiez les paramètres de votre montre, par exemple en activant/désactivant le score ou en modifiant le nombre de yards. activer/désactiver le score ou changer les yards en mètres.

"Éteindre" = Éteindre la montre.

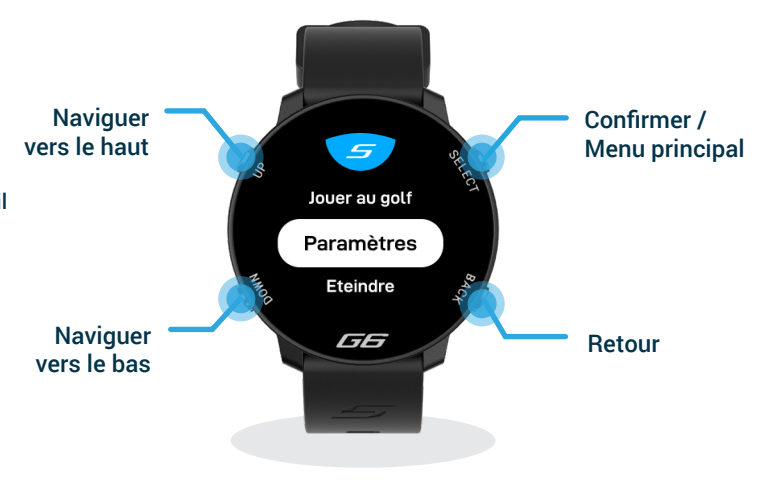

# Changement de la langue

Le G6 est disponible en plusieurs langues dont l'allemand et le français. Pour passer à la langue de votre choix Sélectionnez celle-ci dans le menu des réglages.

Ensuite, à l'aide du bouton vers le bas, naviguez jusqu'à 'Langue' et confirmez la langue souhaitée à l'aide du bouton de sélection.

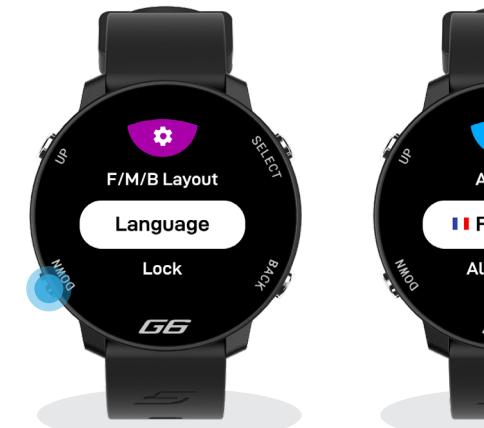

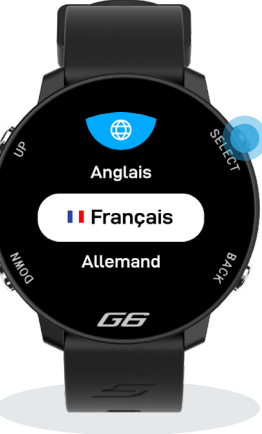

# Configuration de votre Shot Scope G6

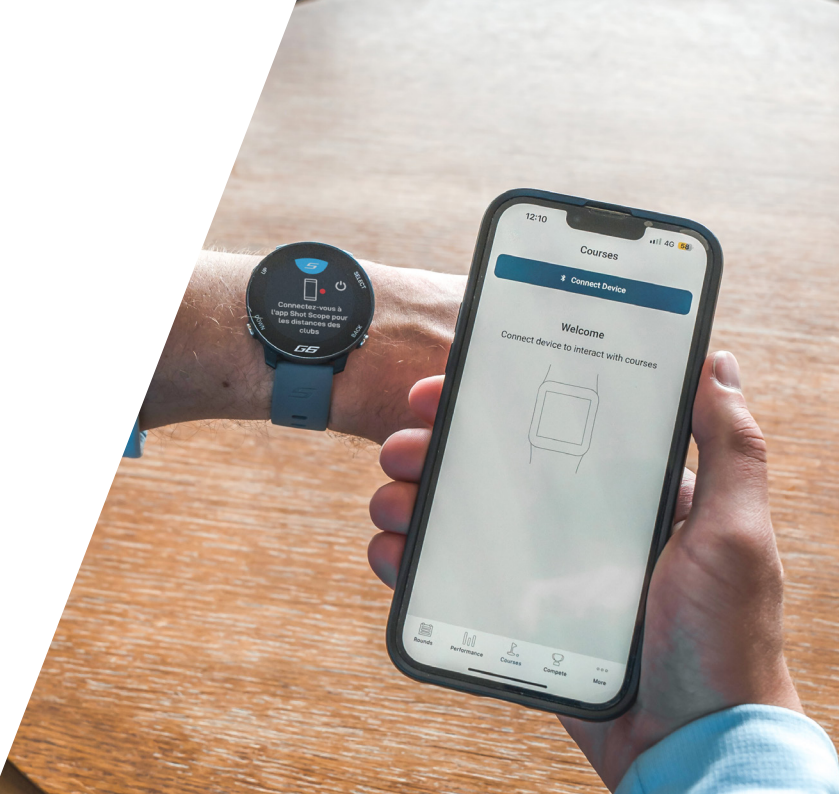

# Configuration de votre Shot Scope G6

La montre G6 est prête à jouer dès sa sortie de l'emballage pour une installation simple et rapide. Il vous suffit de charger la montre et de passer de l'écran de connexion à l'application (bouton en haut à gauche) pour commencer à utiliser votre appareil. (bouton en haut à gauche) pour commencer à utiliser votre montre G6.

Nous vous recommandons toutefois de connecter votre montre G6 à l'application Shot Scope avant de jouer pour une meilleure expérience utilisateur. Cela vous permettra de mettre à jour les parcours de golf sur lesquels vous jouez avec les données cartographiques les plus récentes et de vérifier les éventuelles mises à jour du logiciel de la montre. L'utilisation du dernier logiciel vous permettra de profiter au mieux de votre montre G6.

# Étape 1 : Télécharger et installer l'application mobile

Shot Scope propose une application Android et iOS.

Pour télécharger ou installer l'application Shot Scope, il suffit de rechercher Shot Scope sur l'App Store ou le Google Play Store.

## S'inscrire

Pour créer un compte, ouvrez l'application et cliquez sur le bouton **'Register**'. Remplissez toutes les sections et cliquez sur **'Continue**'. Votre mot de passe doit contenir au moins une lettre et un chiffre.

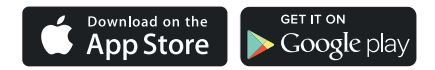

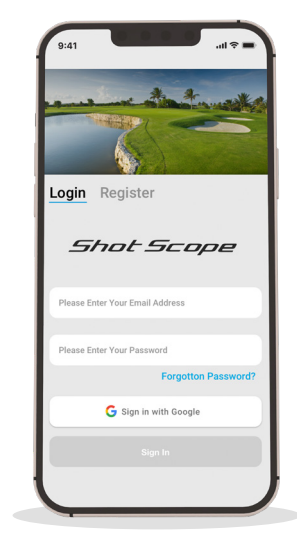

Page 11

## Étape 2 : Compléter le tutoriel sur l'application

La première fois que vous entrez dans l'application Shot Scope après vous être enregistré, un tutoriel vous indique comment utiliser la montre et l'application. Au cours de ce processus, vous allumerez votre G6 et l'associerez à l'application. Vous choisirez les paramètres de votre appareil et synchroniserez la montre pour vous assurer qu'elle est dotée du dernier logiciel.

## Étape 3 : Connexion de la montre à l'application

Si vous venez de terminer le tutoriel, la montre se réinitialise. Vous devez alors la reconnecter à l'application mobile. Assurez-vous que le Bluetooth est activé dans les paramètres de votre téléphone, connectez-vous à l'application puis appuyez sur le bouton 'Connect' en haut de l'écran. L'écran de la montre change alors pour indiquer que la connexion a été sécurisée.

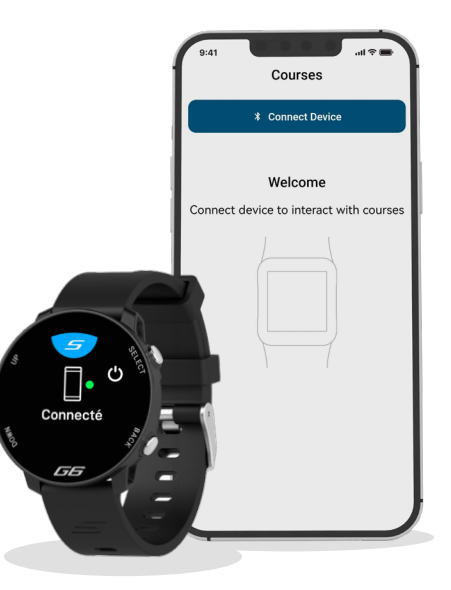

## Étape 4 : Vérifier la disponibilité du parcours.

Nous vous recommandons de vérifier l'état de la cartographie des parcours que vous avez l'intention de jouer 48 heures avant votre heure de départ. Cela permet de s'assurer que le parcours est bien dans le système et qu'il a été cartographié.

Si la plupart des parcours sont cartographiés et déjà téléchargés dans la montre, il arrive parfois qu'un nouveau parcours ne figure pas dans le système ou qu'une mise à jour soit en attente.

Pour afficher la liste des cours mappés sur le système Shot Scope, accédez à la section 'Courses' dans l'application. Celle-ci est présente dans la barre d'onglets de l'application iOS et dans le menu principal de l'application Android.

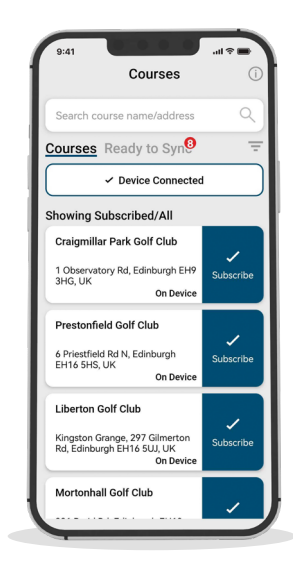

## Étape 5 : Rechercher, s'inscrire et ajouter un parcours

Vous pouvez effectuer une recherche dans notre base de données de parcours en saisissant le nom du parcours ou en utilisant votre localisation pour trouver des terrains à proximité. Utilisez la barre de recherche ou le filtre en haut à droite de l'écran pour trouver les parcours les plus proches de votre position actuelle.

Pour être sûr de toujours disposer des cartes de parcours les plus récentes, abonnez-vous à un parcours sur lequel vous jouez fréquemment afin de recevoir des notifications lorsque la carte a été mise à jour. Pour vous abonner, cliquez sur le bouton 'Subscribe' à côté du nom du parcours et il sera ajouté à la liste d'attente de synchronisation si une mise à jour est disponible pour ce parcours.

Si votre parcours est cartographié mais n'est pas encore sur la montre, il y aura un bouton 'add' à côté du cours, tapez dessus et le cours sera ajouté à votre liste d'attente de synchronisation.

Il se peut que nous ayons votre parcours dans la base de données, mais qu'il n'ait pas encore été mis en correspondance. Dans ce cas, le parcours est accompagné d'un bouton 'request' ; appuyez sur ce bouton pour demander que le parcours soit répertorié. L'équipe chargée de la cartographie en sera informée et s'efforcera d'ajouter tous les parcours dans les 48 heures.

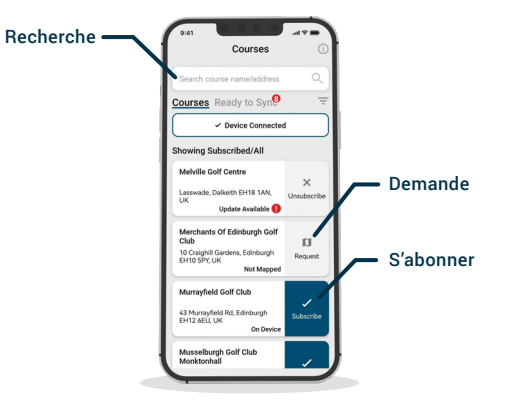

Si vous ne trouvez pas le nom du parcours, cliquez sur le bouton 'Request' en bas de l'écran. Vous obtiendrez alors un formulaire à remplir et à envoyer à notre équipe de cartographie qui établira la carte de votre parcours.

Page 14

## Étape 6 : Synchronisation des changements de parcours

Si des parcours doivent être téléchargés sur la montre ou si des mises à jour doivent y être transférées, vous devriez voir une notification rouge en haut de l'écran des parcours. Si vous souhaitez effectuer une synchronisation, tapez sur le bouton 'Ready to sync' pour naviguer dans l'écran des parcours pour accéder à la liste d'attente des synchronisations.

Sur l'écran, vous verrez alors la liste des parcours qui nécessitent une synchronisation. Appuyez sur le bouton 'Tap to Sync' à côté du cours que vous souhaitez mettre à jour et la synchronisation commencera. Vous pouvez synchroniser autant de parcours que vous le souhaitez dans cette liste d'attente.

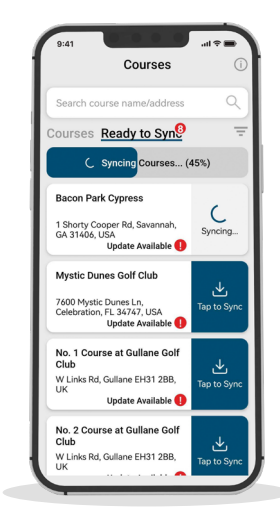

# Commencer une partie de golf

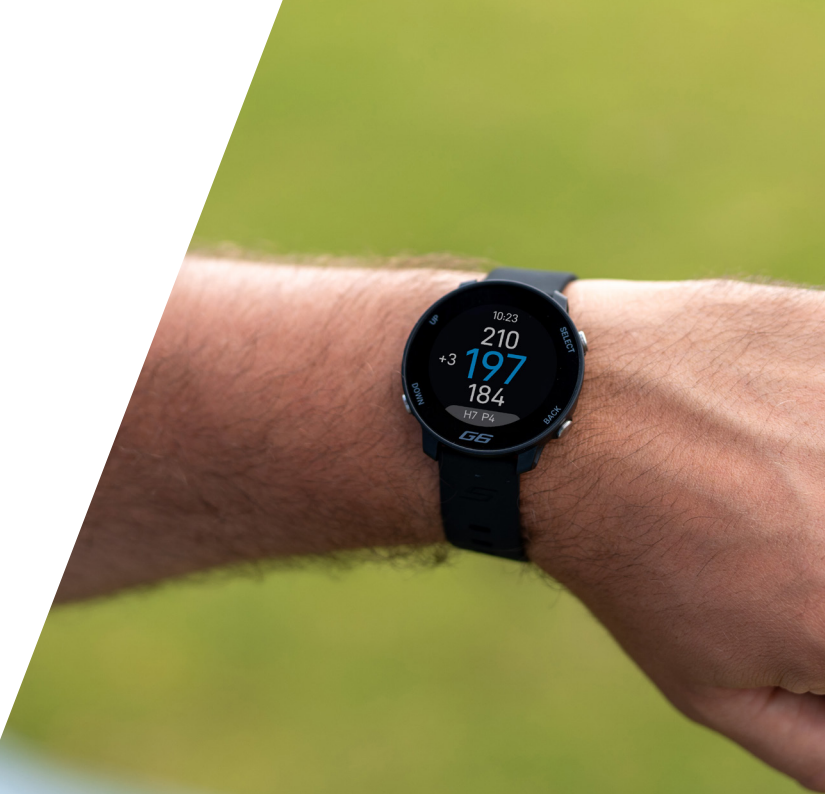

# Commencer une partie de golf

Si vous ne connectez pas la montre G6 à l'application la première fois que vous jouez, il vous sera demandé de régler l'heure et la date. Sélectionnez l'heure en ajustant les chiffres affichés à l'écran à l'heure correcte. Procédez de la même manière pour régler la date.

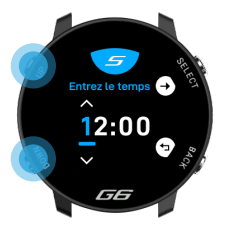

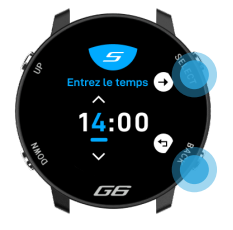

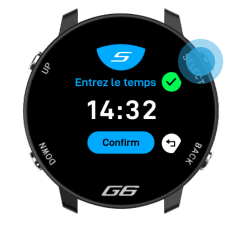

Saisir l'heure ("Enter time") Utilisez le bouton haut / bas pour ajuster chaque chiffre Passer au chiffre suivant Utiliser les boutons de sélection et de retour pour naviguer dans les chiffres. Confirmer l'heure Appuyez sur la touche de sélection lorsque "Confirm" apparaît pour valider l'heure.

## Page 17

### Pour commencer une partie de golf

Allumez la montre en appuyant sur le bouton en haut à droite. Si le verrouillage est activé, appuyez sur le bouton en bas à gauche pour déverrouiller la montre. Une fois la montre déverrouillée, appuyez sur le bouton de sélection (en haut à droite) pour accéder au menu principal où vous pouvez sélectionner "Jouer au golf".

La montre recherche alors un signal GPS. Elle devrait obtenir une position en quelques minutes, mais cela prendra un peu plus de temps la première fois que vous utiliserez la montre.

Nous vous suggérons de commencer un parcours sur la montre juste avant d'arriver au premier tee afin de laisser

à la montre le temps d'acquérir un signal GPS fort.

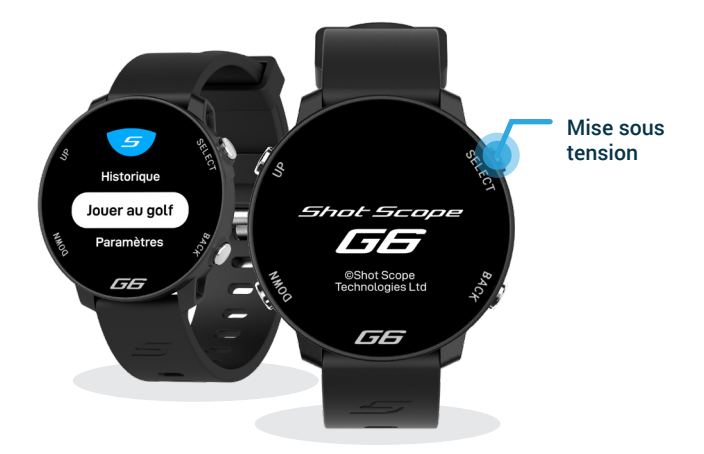

### Sélection d'un parcours

La montre G6 affiche tous les terrains de golf situés à moins d'un kilomètre de vous. Les deux parcours les plus proches seront affichés à l'écran, pour voir les autres parcours à proximité, naviguez vers le haut et vers le bas à l'aide des boutons de gauche. Une fois que le parcours que vous souhaitez jouer est surligné en blanc, confirmez votre sélection en appuyant sur le bouton Select.

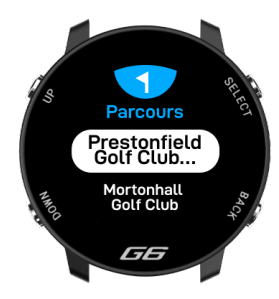

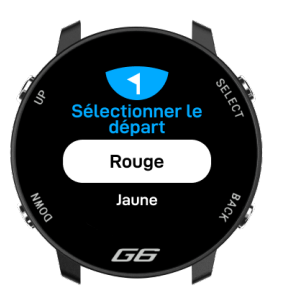

### Sélectionner les marques de départ

Vous devez confirmer les marques de départ à partir desquelles vous jouez. Naviguez dans la liste jusqu'à ce que vous obteniez la bonne sélection.

### Enregistrer votre score

La montre G6 vous demandera de choisir si vous voulez ou non ajouter votre score pendant le jeu. Le score peut être activé ou désactivé dans le menu des paramètres - par exemple, si vous ne voulez jamais conserver votre score, vous pouvez désactiver cette fonction.

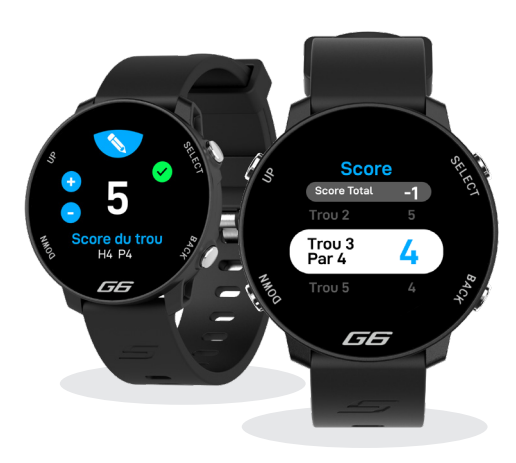

# Pendant le jeu

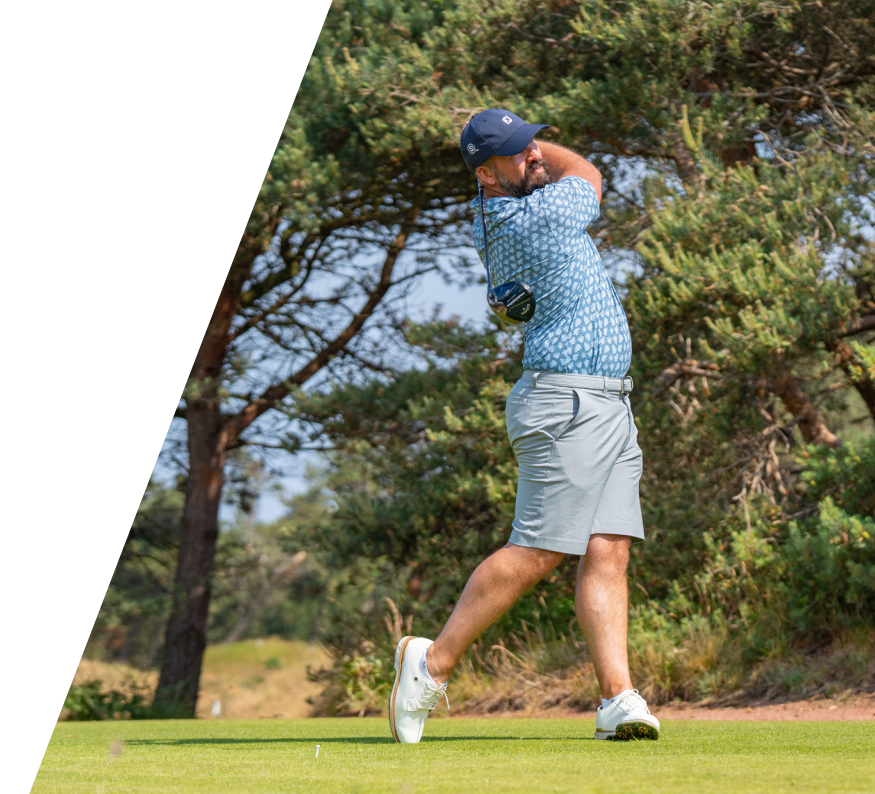

# Pendant le jeu

## Schéma de l'écran Entrée/Milieu/Fond de green

Vous êtes maintenant prêt à jouer au golf. L'écran principal vous indique les distances Entrée/Milieu/Fond par rapport au green.

Le grand chiffre bleu représente le milieu du green.

Le chiffre en bas à gauche représente l'entrée du green.

Le chiffre en bas à droite représente le fond du green.

Cet écran affiche également le trou sur lequel vous vous Trouvez (H), le par (P) et votre score actuel par rapport au par.

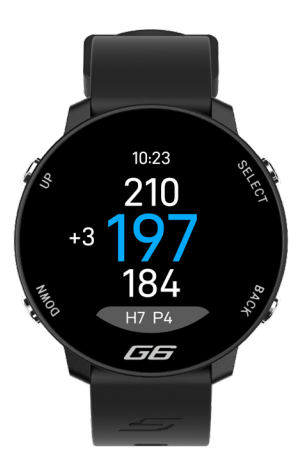

#### Verrouillage pendant la lecture

La fonction de verrouillage permet de verrouiller les boutons pendant la lecture afin d'éviter toute pression accidentelle. Les boutons se verrouillent après 15 secondes d'inactivité. Pour déverrouiller, appuyez sur le bouton en bas à gauche avec le symbole du cadenas.

Vous pouvez désactiver la fonction de verrouillage de l'écran dans le menu des paramètres.

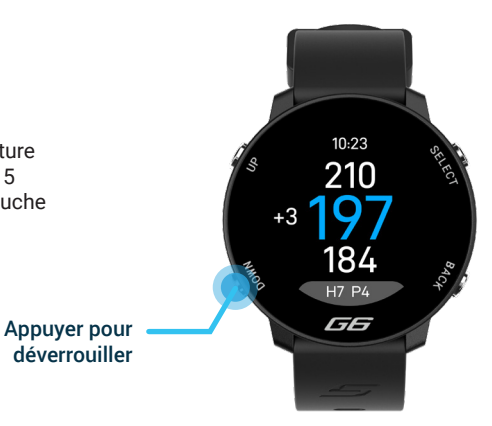

## **Obstacles**

Pour visualiser les obstacles pendant le jeu, déverrouillez la montre et appuyez sur l'icône des obstacles (en bas à gauche). Le chiffre du bas indique la distance à l'avant de chaque obstacle, et le chiffre du haut indique la distance à l'arrière de chaque obstacle.

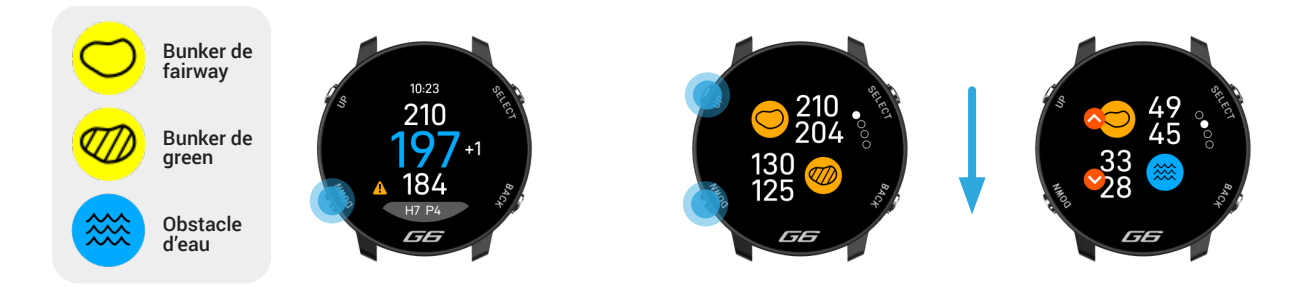

L'écran affichera alors les distances par rapport à tous les bunkers et les obstacles d'eau qui se trouvent sur ce trou. Deux valeurs sont fournies pour chaque obstacle. Les deux premiers obstacles s'affichent à l'écran, mais vous pouvez naviguer parmi tous les obstacles de ce trou particulier en appuyant sur les boutons de gauche haut/bas.

### **Doglegs et Layups**

Lorsque vous êtes dans le menu obstacle, vous pouvez visualiser les points de layup et la distance de dogleg (si disponible) pour ce trou en appuyant sur le bouton en haut à droite pour faire défiler les écrans. L'écran de layup affiche trois distances de layup (100 mètres, 150 mètres et 200 mètres). Il suffit d'appuyer sur les boutons haut/bas pour afficher toutes les distances disponibles.

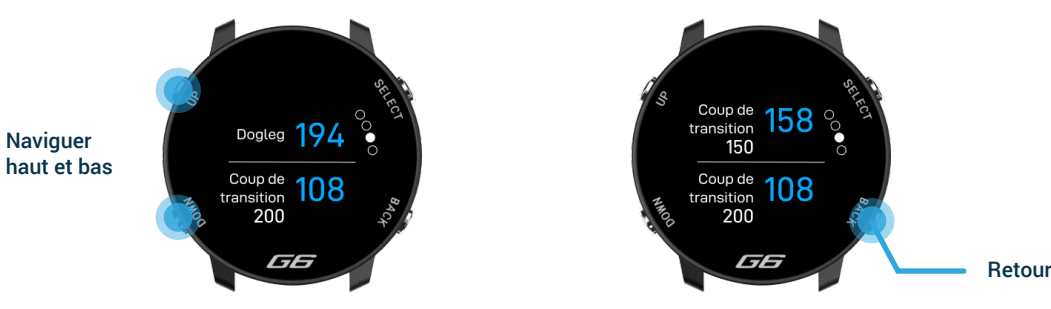

Pour revenir à l'écran des distances après avoir analysé ces distances, appuyez sur le bouton retour (en bas à droite).

## Score

La montre G6 vous permet de suivre votre score pendant que vous jouez. Il vous sera demandé de confirmer votre score total à la fin de chaque trou, y compris les putts.

Utilisez les boutons haut/bas pour ajouter votre score et confirmer votre sélection.

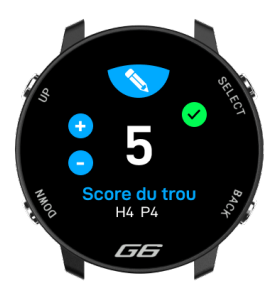

Si vous souhaitez consulter ou modifier votre score à mi-parcours, accédez à la carte de score via le menu du jeu.

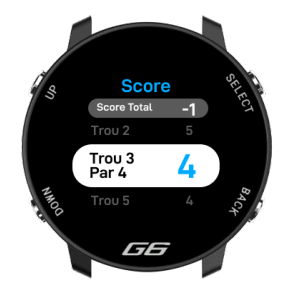

Dans la carte de score, vous pouvez sélectionner n'importe quel trou à l'aide des boutons haut/bas. Vous pouvez ajuster votre score si nécessaire en sélectionnant un trou et en le modifiant pour obtenir le score correct. Chaque trou affichera votre total de coups par trou.

Votre score par rapport au par est clairement affiché à tout moment sur l'écran E/M/F de green, ce qui vous permet de vérifier rapidement votre score à tout moment.

### Menu du jeu

Le menu de jeu est accessible en appuyant sur le bouton Select lorsque la montre est déverrouillée sur l'écran Début/Milieu/Fond de green.

Ce menu vous offre davantage d'options et de fonctions accessibles pendant votre parcours, telles que la fin d'un parcours, la distance de votre dernier coup frappé et l'option de changement de trou.

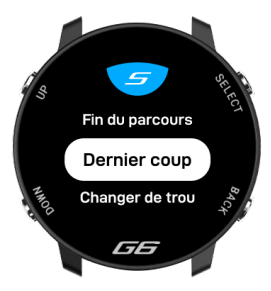

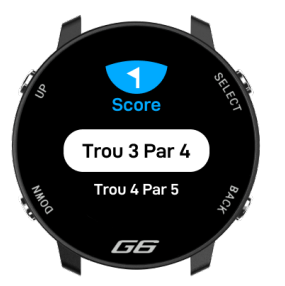

#### Changement de trou

Lorsque vous terminez un trou et que vous vous dirigez vers le tee de départ suivant, la montre passe automatiquement au trou suivant. Si vous devez changer manuellement de trou, vous pouvez le faire sur la montre en accédant au menu du jeu et en sélectionnant "Change hole". Utilisez les boutons haut/ bas pour faire défiler les trous, puis sélectionnez le trou que vous êtes sur le point de jouer.

#### Dernier coup

Lorsque vous vous trouvez sur le tee ou à côté de votre balle avant de frapper un coup, accédez à l'écran du dernier coup. Vous pouvez accéder au dernier coup dans le menu du jeu.

Sélectionnez l'icône de jeu (en haut à droite) pour commencer à enregistrer un coup. Au fur et à mesure que vous vous rapprochez de votre balle, le nombre affiché à l'écran augmente. Pour remettre la distance à zéro, appuyez sur l'icône orange de remise à zéro. Si vous le souhaitez, vous pouvez répéter ce processus à chaque fois que vous jouez un coup. Pour quitter cet écran, appuyez sur le bouton "Back".

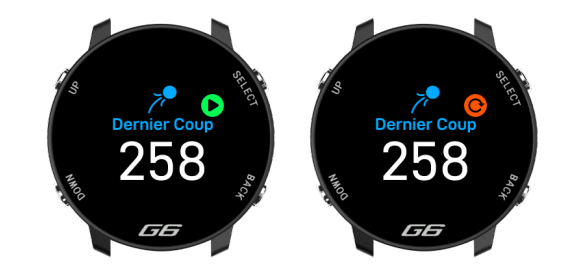

## Fin de la partie

Après avoir joué le 18e trou, on vous demandera automatiquement si vous voulez terminer le tour. Si vous souhaitez mettre fin à la partie, sélectionnez 'End round'. Si vous ne souhaitez pas mettre fin à la partie, sélectionnez 'Resume round'. Vous pouvez mettre mettre fin au parcours à tout moment en accédant au menu du jeu et en sélectionnant 'End round'.

Une fois la partie terminée, votre temps de jeu et votre score s'affichent à l'écran.

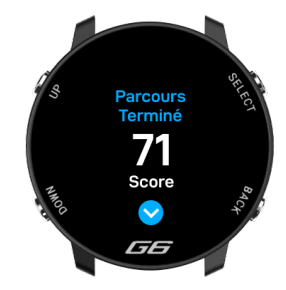

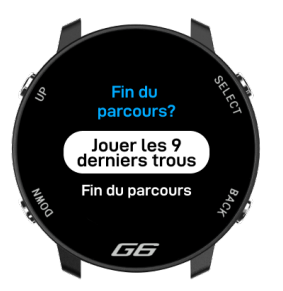

### **Rejouer 9 trous**

Si vous jouez un parcours de 9 trous mais que vous souhaitez jouer 9 autres trous : Naviguez jusqu'à 'Play back 9' sur l'écran de fin de parcours. En choisissant cette option, vous pourrez enregistrer 9 autres trous sur votre montre.

## Cadrans

La montre G6 offre un choix de trois cadrans personnalisables qui peuvent être utilisés pour afficher l'heure lorsque la montre n'est pas en mode golf. Pour changer le cadran, accédez au menu des réglages et sélectionnez 'Clockface'. Vous pouvez ensuite faire défiler vers le haut/bas pour changer le cadran de l'horloge et appuyer sur la touche de sélection pour confirmer votre choix.

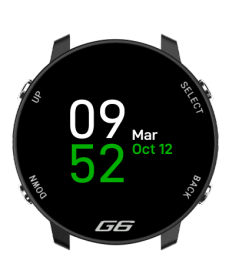

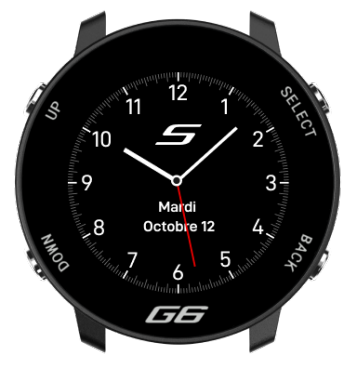

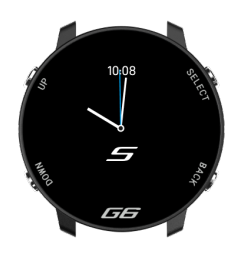

## Mode d'affichage à grands chiffres

Si vous avez du mal à lire les chiffres sur l'écran, ou si vous ne vous intéressez qu'au chiffre du milieu et que vous souhaitez un affichage plus net, vous pouvez naviguer dans le menu des réglages et modifier la disposition de votre montre G6 en mode d'affichage des grands chiffres. Vous pouvez naviguer dans le menu des réglages et modifier la disposition de votre montre G6 en mode d'affichage des grands chiffres.

Cela modifiera la disposition standard de l'écran F/M/B pour n'avoir que le chiffre du milieu et le rendra plus grand.

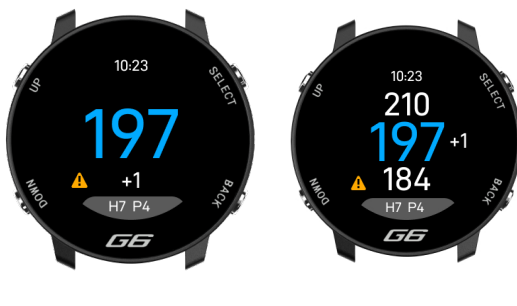

Grand chiffre

Disposition par défaut de la montre G6 E/M/F

## Eteindre

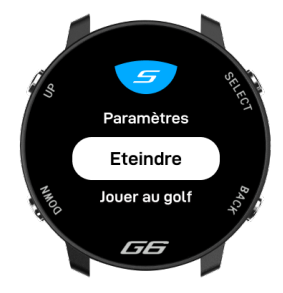

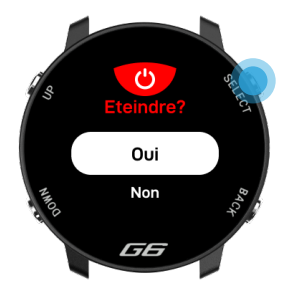

Pour éteindre votre montre G6, déverrouillez la montre et accédez au menu principal à partir de l'écran du cadran.

Appuyez ensuite sur la touche 'Up' pour naviguer jusqu'à "Shutdown" et appuyez sur la touche "Select" pour confirmer.

# Cartes complètes des trous

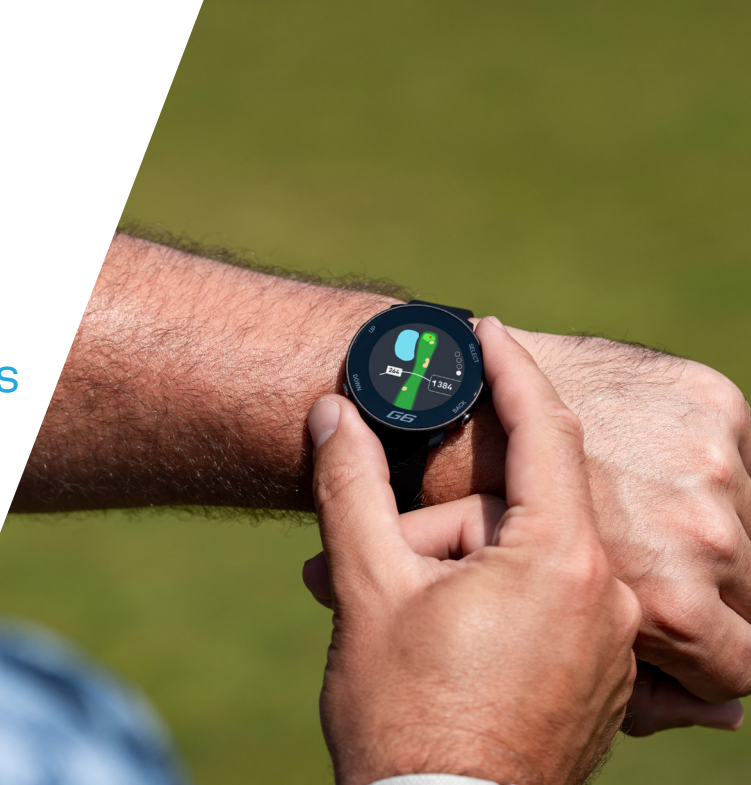

# Cartes complètes des trous

Les cartes complètes permettent au golfeur d'avoir une vue d'ensemble du trou avant de jouer. En ayant accès au curseur de distance, il peut décider en toute confiance quel club utiliser.

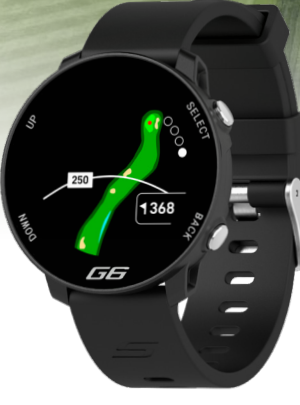

265

#### Accès aux cartes

Les cartes des trous se trouvent dans le menu des dangers et des caractéristiques du parcours sur l'écran F/M/B. Pour accéder aux cartes complètes des trous, déverrouillez la montre et appuyez sur le bouton 'bas' pour accéder au menu du jeu. Vous obtiendrez alors une vue d'ensemble de la carte des trous et de la distance par rapport au trou.

Carte complète des trous et la distance jusqu'au milieu du green.

La ligne de distance s'affiche automatiquement et indique la distance entre vous et n'importe quel point du trou. Pour la déplacer, appuyez sur les boutons 'haut' ou 'bas'.

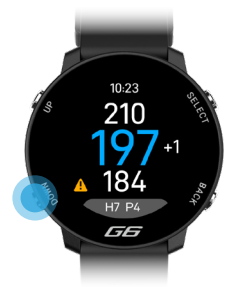

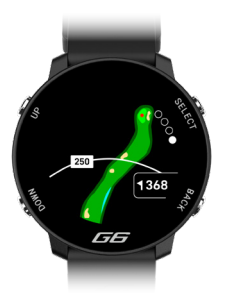

#### Cartes complètes en couleurs

Lorsque vous utilisez le G6, vous avez la possibilité, avant de jouer, de changer la couleur de l'écran des cartes. Il vous suffit de vous rendre dans le menu des paramètres, de sélectionner la couleur des cartes et de choisir la couleur souhaitée.

Les couleurs que vous pouvez choisir sont les suivantes:

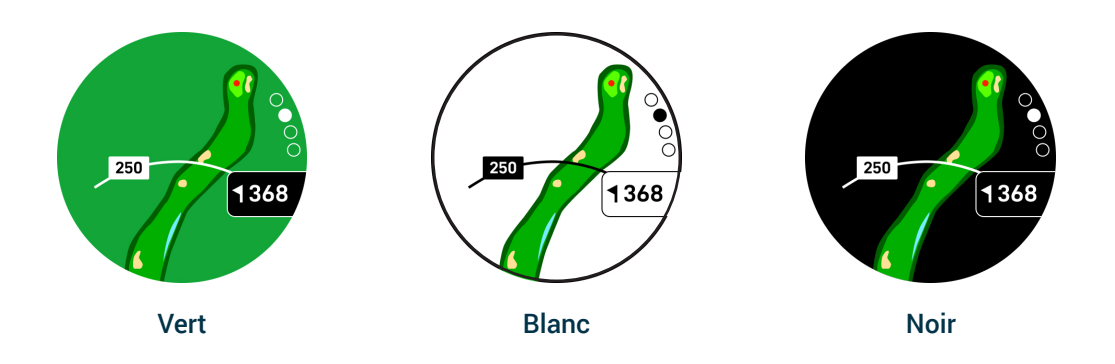

# Shot Scope Technologies Ltd

#### GARANTIE LIMITÉE ET INFORMATIONS DE SÉCURITÉ

POUR LES CONSOMMATEURS PROTÉCÉS PAR LES LOIS OU RÉCLÉMENTS DE PROTECTION DES CONSOMMATEURS DANS LEUR PAYS D'ACHAT, LES AVANTAGES CONFÉRÉS PAR LA PRÉSENTE GRAINTIE LIMITÉE S'AJOUTENT À TOUS LES DROITS CONFÉRÉS PAR CES LOIS ET RÉGLEMENTATIONS DE PROTECTION DES CONSOMMATEURS. Les produits de Shot Scope Technologies Ltd sont grarantis contre les défauts de matériaux, de composants et de fabrication dans le cadre d'une utilisation normale. La période de garantie commence à la date d'achat auprès d'un revendeur agréé et dure 24 mois pour un produit neuf.

Si un défaut de matériau, de composant ou de fabrication est découvert pendant la période de grantile, vous devez en informer Shot Scope Technologies Ltd par écrit. Cette notification ne doit en aucun cas être reçue par Shot Scope Technologies Ltd plus de 14 jours après l'expiration de la période de grantile. Shot Scope Technologies Ltd réparera ou remplacera, à sa seule discrètion, out matériel ou composant défaillant dans le cadre d'une utilisation normale. Ces réparations ou remplacements seront effectués sans frais de pièces ou de main-d'œuvre pour le client, à condition que le client prenne en charge les frais d'expédition et de transport. Tous les retours doivent être expédiés au centre de service de Shot Scope Technologies Ltd pour évaluation avant réparation ou remplacement.

Le produit est concu pour être utilisé uniquement comme dispositif de suivi des performances sportives et ne doit pas étre utilisé à d'autres fins nécessitant une mesure précise de la direction, de la distance, de l'emplacement ou de la topographie. Shot Scope Technologies Ltd ne garantit pas l'exactitude ou l'éxhaustivité des données cartographiques contenues dans ce produit.

Shot Scope Technologies Ltd se réserve le droit exclusif de réparer ou de remplacer (par un produit de remplacement neuf ou récemment révisé) l'appareil ou le logiciel, ou d'offrir un remboursement complet du prix d'achat, à sa seule discrétion. CE RECOURS SERA VOTRE SEUL ET UNIQUE RECOURS EN CAS DE VIOLATION DE LA GRANNTIE. Contactez supportigishotscope.com pour obtenir un formulaire de retour et d'autres instructions. Une copie du ticket de caisse original est requise comme preuve d'achat pour les services de garantie. Le client est responsable de tous les frais d'expédition et de transport. Pour plus de détails sur l'expédition, veuillez contacter Shot Scope Technologies Ltd.

#### **EXCLUSIONS ET LIMITATIONS**

Cette garantie limitée s'applique uniquement aux produits achetés auprès de Shot Scope Technologies Ltd ou d'un revendeur agréé.

Cette garantie ne s'applique pas aux dommages cosmétiques tels que les rayures et les bosses ; aux pièces consommables telles que les batteries, sauf en cas de défaut de matériaux, de composants ou de fabrication ; aux dommages causés par un accident, un abus, l'eau, une inondation, un incendie ou d'autres causes externes ; aux dommages causés par un service effectué par une personne non autorisée par Shot Scope Technologies Ltd ; aux dommages causés à un produit modifié ou altéré sans autorisation écrite de Shot Scope Technologies Ltd ; aux dommages causés à un produit qui rir à pas été chargé ou alimenté conformément aux instructions de chargement et d'alimentation de Shot Scope Technologies Ltd. Cette garantie ne couvre pas non plus les produits fournis ou concédés sous licence à des fins de bêta, d'évaluation, de test ou de démonstration pour lesquels aucun prix d'achat n'est facturé.

Dans la mesure maximale autorisée par la loi applicable, tous les logiciels et services fournis par Shot Scope Technologies Ltd, vcompris les logiciels chargés en usine, sont fournis "EN L'ÉTAT" sans garantie d'aucune sorte. Sans limiter ce qui précède, Shot Scope Technologies Ltd ne garantit pas que le fonctionnement du produit, du logiciel ou des services sera exempt d'erreurs. Shot Scope Technologies Ltd ne garantit pas que tout équipement, système ou réseau avec lequel le produit, le logiciel ou les services sont utilisés sera exempt d'erreurs.

#### DANS LA MESURE OÙ CELA N'EST PAS INTERDIT PAR LA LÉGISLATION APPLICABLE

TOUTES LES GARANTIES ET CONDITIONS IMPLICITES DE QUALITÉ MARCHANDE, DE QUALITÉ SATISFAISANTE OU D'ADÉQUATION À UN USAGE PARTICULIER SONT LIMITÉES À LA DURÉE DE LA PÉRIODE DE GARANTIE. TOUTES LES AUTRES CONDITIONS, REPRÉSENTATIONS ET GARANTIES EXPRESSES OU IMPLICITES, Y COMPRIS, MAIS SANS SY LIMITER, TOUTE GARANTIE IMPLICITE DE NON-CONTREFAÇON, SONT REJETÉES.

Dans la mesure où la loi applicable ne l'interdit pas, Shot Scope Technologies Ltd ne peut en aucun cas étre tenu responsable (i) de la perte ou de l'effacement de données dans le cadre de la réparation ou du remplacement d'un appareil ; (ii) de la perte de revenus ou de bénéfices ; (iii) de la perte de la capacité d'utiliser des produits ou des services de tiers ; (iv) ou de dommages spéciaux, indirects, consécutifs, accessoires ou punitifs, quelle que soit la théorie de la responsabilité (y compris la négligence). Dans le cas où Shot Scope Technologies Ltd a été informée de la possibilité de dommages. Dans la mesure où la loi applicable ne l'interdit pas, la responsabilité de Shot Scope Technologies Ltd n'excédera en aucun cas le montant payé par le consommateur pour le produit.

Sauf modification écrite par Shot Scope Technologies Ltd, cette garantie limitée est considérée comme l'accord complet et exclusif entre vous et Shot Scope Technologies Ltd. Elle remplace tous les accords antérieurs, oraux ou écrits, et toutes les autres communications entre vous et Shot Scope Technologies Ltd. Aucun employé, agent ou revendeur de Shot Scope Technologies Ltd n'est autorisé à modifier, étendre ou compléter la présente garantie limitée, que ce soit verbalement ou par écrit.

#### ACHATS AUX ENCHÈRES EN LIGNE

Les produits achetés dans le cadre d'enchères en ligne ne sont pas couverts par la garantie. Les confirmations d'enchères en ligne ne sont pas acceptées pour la vérification de la garantie. Pour bénéficier des services de garantie, il est nécessaire de présenter l'original ou une copie du ticket de caisse du détaillant d'origine.

#### SUPPORT TECHNIQUE

Cette garantie limitée n'est ni un contrat de service ni un contrat d'assistance. Les réponses aux questions d'assistance technique peuvent être trouvées à l'adresse suivante:

support@shotscope.com

#### INFORMATIONS SUR LA SÉCURITÉ ET AVERTISSEMENTS RELATIFS À LA SANTÉ

Pour votre sécurité personnelle et pour éviter d'endommager l'appareil, suivez les consignes de sécurité détaillées ci-dessous. Le non-respect des situations potentiellement dangereuses suivantes peut entraîner des blessures graves:

 Consultez toujours votre médecin avant de commencer ou de modifier un programme d'exercices. Si vous avez un stimulateur cardiaque ou un autre appareil électronique implanté, consultez votre médecin avant d'utiliser tout appareil électronique de Shot Scope Technologies Ltd.

 Ne nettoyez pas et ne portez pas l'appareil lorsque vous le chargez. Débranchez toujours l'appareil avant de le nettoyer.

 N'exposez pas l'appareil ou tout autre produit électronique utilisé pour charger l'appareil à un liquide, à l'humidité ou à la pluie lorsque vous chargez l'appareil. L'exposition à l'eau ou à l'humidité pendant la charge peut endommager les circuits électroniques et entraîner une panne ou une explosion.

·N'utilisez l'appareil que de la manière décrite dans le manuel d'utilisation.

#### AVERTISSEMENTS CONCERNANT LES PILES

Si ces directives ne sont pas respectées, la durée de vie de la batterie lithium-ion interne peut être réduite ou présenter un risque d'endommagement de l'appareil, d'incendie, de brûlure chimique, de fuite d'électrolyte et/ ou de blessure.

 Ne chargez pas et r/utilisez pas l'appareil dans une voiture ou un endroit similaire où la température intérieure peut dépasser 45 degrés Celsius (1136F). Pour éviter tout dommage, retirez l'appareil du véhicule ou rangez-le à l'abri de la lumière directe du soleil, dans la boîte à gants par exemple.

·Ne pas démonter, modifier, refabriquer, percer ou endommager l'appareil.

•Ne court-circuitez pas la batterie ou l'appareil en mettant les bornes en contact avec du métal ou un autre objet. Cela pourrait provoquer des blessures, une explosion ou un incendie.

•Ne pas immerger ou exposer l'appareil à l'eau, à d'autres liquides, au feu, à l'explosion ou à tout autre danger. •Ne pas choquer la batterie en la faisant tomber ou en la jetant.

 N'utilisez pas l'appareil en dehors des plages de température indiquées dans les spécifications de température de ce manuel.

•Si l'appareil ou la batterie présente un quelconque dommage, tel qu'une bosse, un gonflement ou une défiguration. Cessez immédiatement d'utiliser l'appareil et contactez Shot Scope Technologies Ltd. •Conservez toute pile exposée hors de portée des nourrissons ou des jeunes enfants.

#### LIGNES DIRECTRICES EN MATIÈRE DE SOINS

Évitez les chocs extrêmes et les traitements rigoureux, car ils peuvent nuire à la durée de vie de l'appareil.
Utilisez uniquement un chiffon lumide ou une serviette en papier avec de l'eau pour nettoyer l'appareil. Ne vaporisez pas de produits chimiques pour nettoyer l'appareil.

•Ne pas exposer l'appareil à des températures extrêmement élevées ou basses.

 Ne mettez pas l'appareil en contact avec des objets pointus. Cela pourrait l'endommager ou le rayer.
N'essayez pas de réparer, de modifier ou de démonter votre appareil Shot Scope ; il ne contient aucun composant pouvant être réparé par l'utilisateur, ce qui annulerait la garantie.

•L'Itilisez le câble usb fourni pour charger l'appareil Shot Scope avec des ports compatibles usb. •Si l'appareil est immergé dans un liquide, éteignez-le, essuyer l'excés de liquide sui la surface de l'appareil et placez l'appareil dans un entre de tengenz-le, essuyer l'excés de liquide sur la surface de l'appareil devrait s'allumer et fonctionner correctement une fois qu'il est complètement sec. Si la montre ne s'allume pas après avoir suivi ces étapes, contactez le service clientéle si votre période de garantie est encore active.

 Si l'appareil entre en contact direct et prolongé avec des produits chimiques ou de la crème solaire, son aspect peut être altéré.  Ne tirez pas et n'appliquez pas de tension ou de force excessive sur la montre ou le bracelet. Un bracelet endommagé peut endommager les circuits électroniques internes

#### AVIS GPS

Les performances de l'appareil peuvent se dégrader si vous l'utilisez à proximité d'un appareil utilisant un réseau terrestre à large bande proche des fréquences utilisées par un système mondial de navigation par satellite (GNSS), tel que le Global Positioning Service (GPS). L'utilisation de tels appareils peut nuire à la réception des signaux GNSS.

#### FRÉQUENCE RADIO EXPOSITION AUX RAYONNEMENTS

Cet appareil est un émetteur et un récepteur mobile qui utilise une antenne interne pour envoyre ret recevoir de faibles niveaux d'énergie radiofréquence (RF) pour la communication de données. L'appareil émet de l'énergie RF en dessous des limites publiées lorsqu'il fonctionne dans son mode de puissance de sortie maximale et lorsqu'il est utilisé avec les accessoires autorisés de Shot Scope. Pour respecter les exigences de conformité en matière d'exposition aux radiofréquences, l'appareil doit être utilisé comme décrit dans le guide de l'utilisateur. L'appareil ne doit pas être utilisé dans d'autres configurations. Cet appareil ne doit pas être installé ou utilise en conjonction avec un autre émetteur ou une autre antenne.

L'appareil ne doit être utilisé que pour l'application prévue par le fabricant.

#### SPÉCIFICATIONS ÉLECTRIQUES

Chargement: 5V USB

#### BATTERIE

L'appareil est équipé d'une batterie interne rechargeable au lithium polymère. La batterie ne doit être remplacée que par le personnel autorisé de Shot Scope Technologies Ltd. Le client ne doit jamais essayer de remplacer la batterie.

#### SPÉCIFICATIONS DE TEMPÉRATURE

Température de fonctionnement: 0°C to 50°C (32°F to 122°F) Température de charge: 5°C to 40°C (41°F to 104°F) Température de stockage: -10°C to 45°C (14°F to 113°F)

#### ÉLIMINATION DES PRODUITS

Éliminez l'appareil Shot Scope, la batterie et l'emballage conformément aux réglementations locales. Ne jetez pas la batterie avec les ordures ménagères.

#### FEDERAL COMMUNICATIONS COMMISSION (FCC) DÉCLARATION

Cet appareil émet des fréquences radio et, s'il n'est pas utilisé correctement - c'est-à-dire en stricte conformité avec les instructions de ce manuel - peut provoquer des interférences avec les communications radio et la réception de la télévision. Le fonctionnement est soumis aux deux conditions suivantes : (1) cet appareil ne doit pas causer d'interférences nuisibles et (2) cet appareil doit accepter toute interférence susceptible de provoquer un fonctionnement indésirable de l'appareil.

Cet appareil a été testé et déclaré conforme aux limites imposées aux appareils numériques de classe B, conformément à la partie 15 des règles de la FCC. Ces limites sont conçues pour fournir une protection raisonnable contre les interférences nuisibles dans une installation résidentielle. Cet équipement génère, utilise et peut émettre des fréquences radio et, s'il n'est pas installé et utilisé conformément aux instructions, peut causer des interférences nuisibles aux communications radio. Cependant, il n'y a aucune garantie que des interférences ne se produiront pas dans une installation particulière. Si cet équipement provoque des interférences nuisibles à la réception de la radio ou de la télévision, ce qui peut être déterminé en éteignant et en raliumant l'équipement, l'utilisateur est encouragé à essayer de corriger les interférences par l'une ou plusieurs des mesures suivantes:

Réorienter ou déplacer l'antenne de réception.

·Augmenter la distance entre l'équipement et le récepteur.

 Branchez l'appareil sur une prise de courant située sur un circuit différent de celui sur lequel le récepteur est branché.

Consultez le revendeur ou un technicien radio/TV expérimenté pour obtenir de l'aide.

Les changements ou modifications non expressément approuvés par la partie responsable de la conformité peuvent annuler l'autorité de l'utilisateur à faire fonctionner l'équipement. FCC ID: 2AHWR-SS07

#### MARQUAGE CE ET CONFORMITÉ AVEC LES NORMES DE L'UNION EUROPÉENNE

Les produits destinés à la vente dans l'Union européenne portent la marque (ce) qui indique la conformité aux directives applicables et aux normes européennes (EN) comme suit.

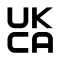

Les produits destinés à la vente au Royaume-Uni portent une marque (UKCA) quí indique la conformité aux directives applicables.

#### DÉCLARATION DE CONFORMITÉ

Shot Scope déclare que ce dispositif est conforme aux exigences essentielles et aux dispositions pertinentes de la directive RED 2014/53/EU.

Rendez-vous sur le site www.shotscope.com/doc pour consulter la déclaration de conformité.

#### Shot Scope Technologies Ltd

Unit 27, Castlebrae Business Centre, 40 Peffer Place, Edinburgh, EH16 4BB, United Kingdom

#### MODE, FRÉQUENCE ET PUISSANCE

| Mode                 | Frequency | Power |
|----------------------|-----------|-------|
| Bluetooth Low Energy | 2.4 GHz   | 10mW  |
| RFID                 | 13.56 MHz | <1mW  |

#### ACCORD DE LICENCE DE LOGICIEL

EN UTILISANT L'APPAREIL, VOUS ACCEPTEZ D'ÊTRE LIÉ PAR LES TERMES DU CONTRAT DE LICENCE DE LOGICIEL SUIVANT, VEULLEZ LIRE ATTENTIVEMENT CET ACCORD. Shot Scope Technologies Ltd vous accorde, en tant qu'utilisateur, une licence limitée pour l'utilisation du logiciel intégré dans cet appareil (le « logiciel ») sous forme exécutable binaire dans le cadre du fonctionnement normal de l'appareil et du produit. Le titre, les droits de propriété et les droits de propriété intellectuelle du logiciel restent la propriété de Shot Scope Technologies Ltd. Vous reconnaissez que le logiciel est la propriété de Shot Scope Technologies Ltd e qu'il est protégé par les traités internationaux sur les droits d'auteur. Vous reconnaissez en outre que la structure, l'organisation et le code du logiciel, dont le code source n'est pas fourni, sont des secrets commerciaux de Shot Scope Technologies Ltd. Vous vous engagez à ne pas décompiler, désassembler, modifier, rétro-assembler, rêtro-ingenierie ou réduire à une forme lisible par fhomme le logiciel ou toute partie de celuici, ni à créer des œuvres derivées basées sur le logiciel.

#### Rendez-vous sur le site www.shotscope.com/legal/ pour connaître les dernières conditions générales, les retours et les politiques de confidentialité.

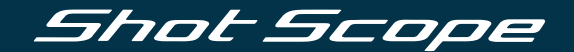

# Pour plus d'informations, visitez le site: www.support@shotscope.com

Rejoignez nos pages sur les réseaux sociaux pour connaître les dernières nouveautés Shot Scope:

Facebook: shotscope 🛛 💓 Twitter: @shotscope

O Instagram: @shot\_scope

Version 1 - 20112024